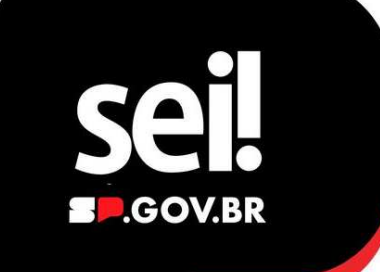

# Peticionamento Eletrônico

Realize seu cadastro como usuário externo ao Sistema SEI, para envio de Notas Fiscais

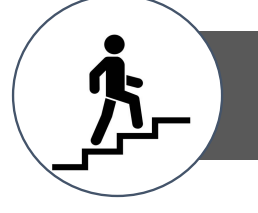

VEJA O PASSO A PASSO

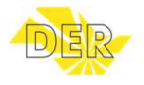

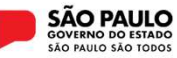

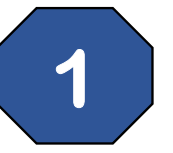

## Após seu cadastro, clique no botão "ACESSAR SISTEMA":

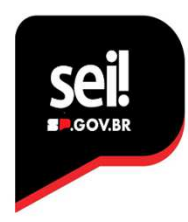

## Usuário Externo

#### O QUE É USUÁRIO EXTERNO

O Usuario Externo é o cadastro no SEI destinado a pessoas fisicas que participam de processos junto aos órgãos do Estado de São Paulo, independentemente de estarem vinculadas a uma pessoa jurídica específica. Esse cadastro permite o peticionamento, visualização de processos e assinatura de contratos, convênios, termos, acordos e outros instrumentos celebrados com o **Poder** Executivo Estadual

O cadastro é pessoal intransferivel, e autenticado pela conta GOVBR, sendo de responsabilidade exclusiva do usuário que opera o sistema. Qualquer uso indevido das ações realizadas pelo usuário pode resultar em investigações civis, penais e administrativas.

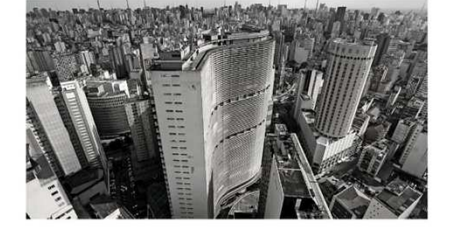

Acessar como Usuário Externo

https://portal.sei.sp.gov.br/sei/usuario\_externo

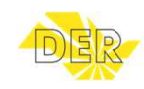

2

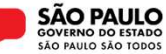

E-mail

Senha

Informe o e-mail e senha cadastrados,

em seguida clique no botão "ENTRAR":

SÃO PAULO GOVERNO DO ESTADO

Acesso para Usuários Externos

ENTRAR

Clique aqui para se cad

Esqueci minha se

**Se** 

## Clique em "MENU" para acessar as opções disponíveis:

| DEPARTAMEN | TO DE ESTRADAS DE RODAGEM |
|------------|---------------------------|
|            |                           |
| sel.       | AMBIENTE OFICIAL          |

3

### Em seguida, clique na opção "PETICIONAMENTO" e "PROCESSO NOVO"

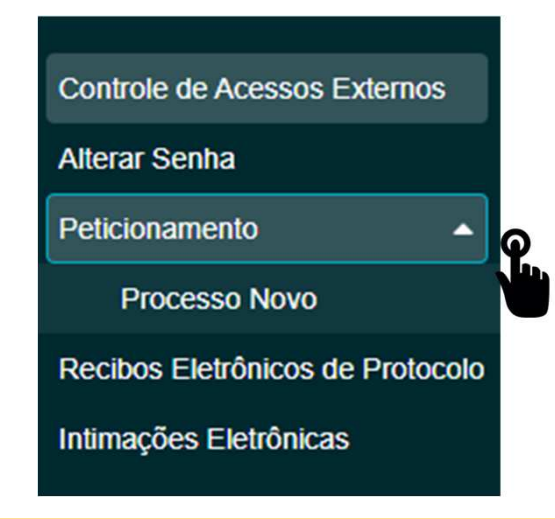

O menu é apresentado na lateral esquerda na página.

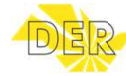

4

Menu 👩 👤 (İ

Leia as orientação gerais e selecione o Órgão "DERSP", para acessar as opções de serviço disponíveis:

#### Peticionamento de Processo Novo

#### Orientações Gerais

Peticionamento eletrônico: Por meio do peticionamento eletrônico, você poderá iniciar processos de seu interesse e inserir documentos. Uma vez peticionado, o processo aparece na área de trabalho da unidade do órgão competente.

- Utilize preferencialmente os navegadores web Chrome ou Firefox;
- Antes de iniciar o peticionamento tenha os arquivos de cada documento já separados em seu computador e prontos para carregar;
- · Cada documento deve ser adicionado separadamente, com o preenchimento dos dados próprios:
- Pare o mouse sobre os ícones [?] para ler orientações sobre a forma correta de preenchimento do campo correspondente.

| ipo do Processo: | Órgão: ? |  |  |
|------------------|----------|--|--|
|                  | DERSP    |  |  |

Secretaria de Meio Ambiente, Infraestrutura e Logística

**SÃO PAULO** 

## Clique na opção de Processo/Serviço que deseja encaminhar ao DER:

#### Escolha o Tipo do Processo que deseja iniciar:

DER: Contrarrazões de Recurso Administrativo em Licitação

DER: Defesa Prévia à penalidade por danos ao patrimônio Público

DER: Demandas Parlamentares

#### DER: Envio de Notas Fiscais

DER: Pedido de Esclarecimento, Fornecimento de Cópias e Vistas em Edital de Licitação

DER: Pedido de Impugnação de Edital de Licitação

DER: Protocolo Eletrônico de Documentos ao DER-Sede (Peticionamento SEI)

DER: Protocolo Eletrônico de Documentos às Divisões Regionais (Peticionamento SEI)

DER: Recurso Administrativo em Licitação

DER: Recurso ao ressarcimento de danos ao patrimônio Público

DER: Recurso à penalidade por danos ao patrimônio Público

DER: Remessa de Documentos de Concessionárias

DER: Solicitação de cadastramento / renovação de credenciamento para exploração anúncios

DER: Solicitação de credenciamento de empresa para ocupação da faixa de domínio

DER: Solicitação de cópias de documentos ou processos de Multas e Recursos

DER: Solicitação de declaração de inexistência de projeto ou processo de desapropriação

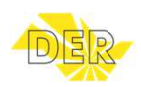

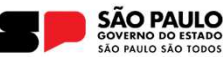

# Ao clicar, você será direcionado a página do Processo selecionado:

#### Orientações sobre o Tipo de Processo

Serviço disponibilizado pela Divisão de Contabilidade e Finanças para recebimento de notas fiscais de contratos de UBA, Balança, Conservação, Sinalização e Obras. Acesse o link para maiores informações

(https://www.der.sp.gov.br/WebSite/Servicos/ServicosEspeciais/NotasFiscaisFaturas.aspx)

## Identifique o tipo de solicitação no campo "especificação":

Formulário de Peticionamento

Especificação (resumo limitado a 100 caracteres):

CONTRATO Nº XX.XXX-XX – XXªMEDIÇÃO

Interessado: **?** 

6

No campo "Documento", clique em "Escolher arquivo" para anexar o Ofício e em seguida no botão "Adicionar".

#### Documentos

Os documentos devem ser carregados abaixo, sendo de sua exclusiva responsabilidade a conformidade entre os dados informados e os documentos. Os Níveis de Acesso que forem indicados abaixo estarão condicionados à análise por servidor público, que poderá alterá-los a qualquer momento sem necessidade de prévio aviso.

Adicionar

#### Documento Principal (30 Mb):

Escolher arquivo Nenhum arquivo escolhido

Tipo de Documento: ?

Nível de Acesso: ?

Ofício

Público

Formato: ?

Nato-digital

Digitalizado

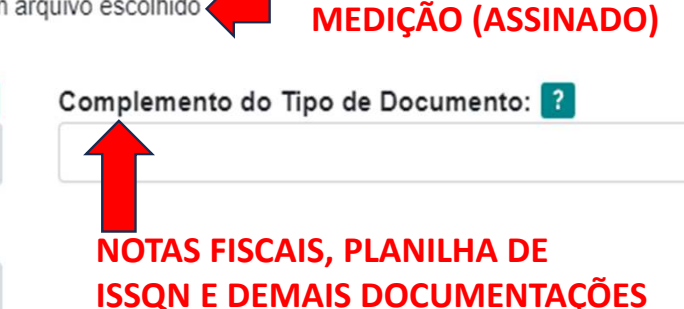

8

Para anexar outros documentos, clique no botão "Escolher Arquivo" em Documentos Complementares:

Documentos Complementares (30 Mb):

Escolher arquivo Renhum arquivo escolhido

## Selecione no campo Tipo de Documento, as opções de Anexo, conforme necessário:

| Tipo de Documento: ? |   | Complemento do Tipo de Documento: ?                          |   |
|----------------------|---|--------------------------------------------------------------|---|
|                      | ~ |                                                              |   |
| Anexo                |   | Hipótese Legal: ?                                            |   |
| Anexo 1              |   | Informação pessoal (Artigo 31 da Lei Federal nº 12.527/2011) | ۷ |

## Selecione o formato do documento anexado e em seguida clique no botão "Adicionar":

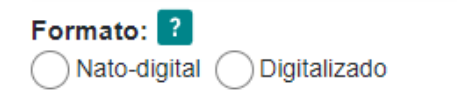

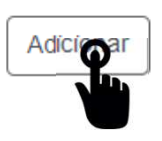

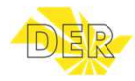

ATESTO OU RESUMO DA

### Para concluir, informe sua senha e clique o botão "ASSINAR":

Concluir Peticionamento - Assinatura Eletrônica

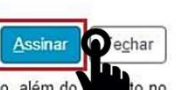

A confirmação de sua senha importa na aceitação dos termos e condições que regem o processo eletrônico, além do processo de sua senha importa na aceitação dos termos e condições que regem o processo eletrônico, além do processo de contenciamento prévio, e na assinatura dos documentos nato-digitais e declaração de que são autênticos os digitalizados, sendo responsável civil, penal e administrativamente pelo uso indevido. Aínda, são de sua exclusiva responsabilidade: a conformidade entre os dados informados e os documentos; a conservação dos originais em papel de documentos digitalizados até que decaia o direito de revisão dos atos praticados no processo, para que, caso solicitado, sejam apresentados para qualquer tipo de conferência; a realização por meio eletrônico de todos os atos e comunicações processuais com o próprio Usuário Externo ou, por seu intermédio, com a entidade porventura representada; a observância de que os atos processuais se consideram realizados no dia e hora do recebimento pelo SEI, considerando-se tempestivos os praticados até as 23h59min59s do último dia do prazo, considerado sempre o horário oficial de Brasília, independente do fuso horário em que se encontre; a consulta periódica ao SEI, a fim de verificar o recebimento de intimações eletrônicas.

| Usuário Externo:        |   |
|-------------------------|---|
| Cargo/Função:           |   |
| Selecione Cargo/Função  | ~ |
| Senha de Acesso ao SEI: |   |
|                         |   |

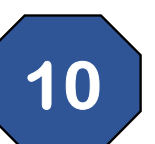

### Um "RECIBO ELETRÔNICO DE PROTOCOLO" é emitido:

#### Recibo Eletrônico de Protocolo

Usuário Externo (signatário): Data e Horário: Tipo de Peticionamento: Número do Processo: Interessados:

Protocolos dos Documentos (Número SEI): - Documento Principal:

### Para consultar o Processo, acesse o Menu "Controle de Acessos Externos":

#### Controle de Acessos Externos

Ver expirados

|          |                              |      | Lista de Acessos Externos |          |       |
|----------|------------------------------|------|---------------------------|----------|-------|
| Processo | Documento para<br>Assinatura | Тіро | Liberação                 | Validade | Ações |
|          |                              |      |                           |          |       |

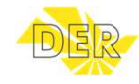

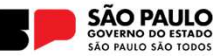

9